## Vostro 5301

1

Setup and Specifications

Regulatory Model: P121G Regulatory Type: P121G002 October 2020 Rev. A00

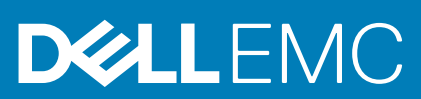

### Notes, cautions, and warnings

(i) NOTE: A NOTE indicates important information that helps you make better use of your product.

CAUTION: A CAUTION indicates either potential damage to hardware or loss of data and tells you how to avoid the problem.

MARNING: A WARNING indicates a potential for property damage, personal injury, or death.

© 2020 Dell Inc. or its subsidiaries. All rights reserved. Dell, EMC, and other trademarks are trademarks of Dell Inc. or its subsidiaries. Other trademarks may be trademarks of their respective owners.

## Set up your Vostro 5301

### About this task

(i) NOTE: The images in this document may differ from your computer depending on the configuration you ordered.

### Steps

1. Connect the power adapter and press the power button.

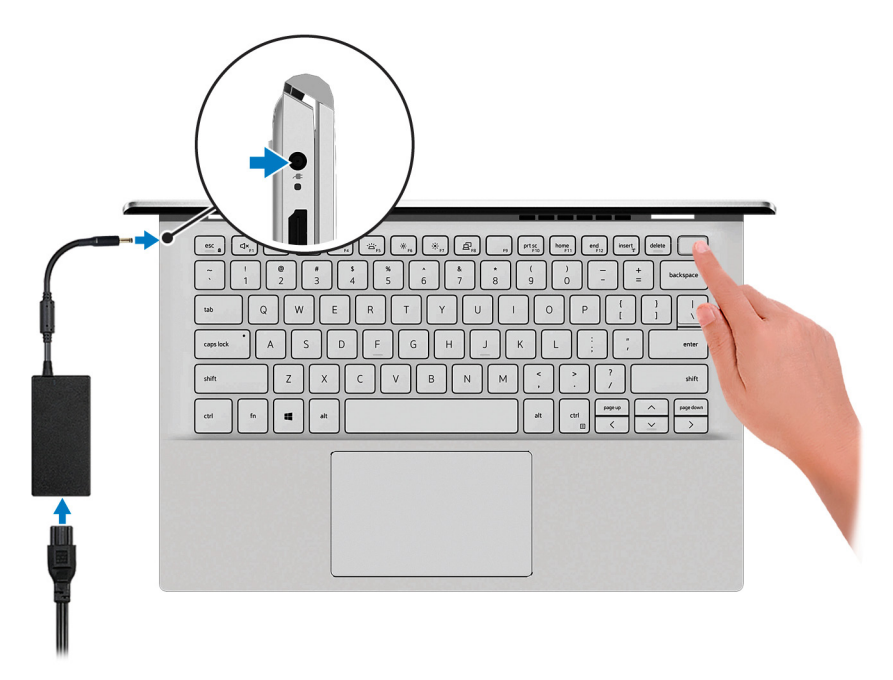

- (i) NOTE: All pictures shown are for illustration purposes only. Actual product may differ in color.
- **NOTE:** To conserve battery power, the battery might enter power saving mode. Connect the power adapter and press the power button to turn on the computer.

#### 2. Finish operating system setup.

### For Ubuntu:

Follow the on-screen instructions to complete the setup. For more information about installing and configuring Ubuntu, see the knowledge base articles SLN151664 and SLN151748 at www.dell.com/support.

### For Windows:

Follow the on-screen instructions to complete the setup. When setting up, Dell recommends that you:

- Connect to a network for Windows updates.
   NOTE: If connecting to a secured wireless network, enter the password for the wireless network access when prompted.
- If connected to the internet, sign-in with or create a Microsoft account. If not connected to the internet, create an offline account.
- On the **Support and Protection** screen, enter your contact details.
- 3. Locate and use Dell apps from the Windows Start menu—Recommended.

### Table 1. Locate Dell apps

| Resources | Description                                                                                                    |  |
|-----------|----------------------------------------------------------------------------------------------------|--|
|           | My Dell                                                                                                    |  |
| Deell     | Centralized location for key Dell applications, help articles, and other important information about your computer. It also notifies you about the warranty status, recommended accessories, and software updates if available.                |  |
|           | SupportAssist                                                                                                    |  |
| ~         | Pro-actively checks the health of your computer's hardware and software. The SupportAssist OS Recovery tool troubleshoots issues with the operating system. For more information, see the SupportAssist documentation at www.dell.com/support. |  |
|           | <b>(i) NOTE:</b> In SupportAssist, click the warranty expiry date to renew or upgrade your warranty.                                                                                                    |  |
|           | Dell Update                                                                                                    |  |
| -\$¢>     | Updates your computer with critical fixes and latest device drivers as they become available. For more information about using Dell Update, see the knowledge base article SLN305843 at www.dell.com/support.                                  |  |
|           | Dell Digital Delivery                                                                                                    |  |
|           | Download software applications, which are purchased but not pre-installed on your computer. For more information about using Dell Digital Delivery, see the knowledge base article 153764 at www.dell.com/support.                             |  |

## Views of Vostro 5301

## Right

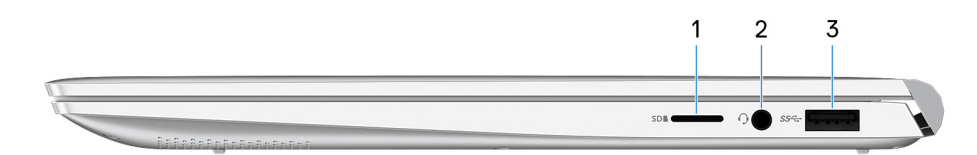

(i) NOTE: All pictures shown are for illustration purposes only. Actual product may differ in color.

### 1. microSD-card slot

Reads from and writes to the microSD card. The computer supports the following card types:

- microSecure Digital (microSD)
- microSecure Digital High Capacity (microSDHC)
- microSecure Digital Extended Capacity (microSDXC)

### 2. Headset port

Connect headphones or a headset (headphone and microphone combo).

### 3. USB 3.2 Gen 1 port

Connect devices such as external storage devices and printers. Provides data transfer speeds up to 5 Gbps.

## Left

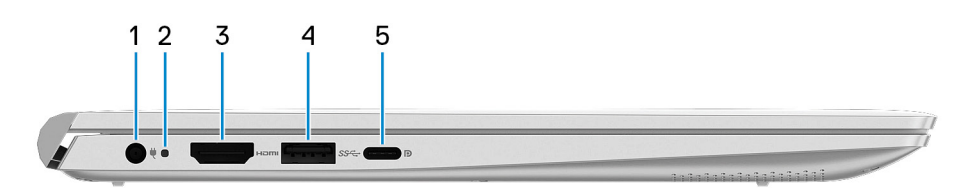

(i) NOTE: All pictures shown are for illustration purposes only. Actual product may differ in color.

### 1. Power-adapter port

Connect a power adapter to provide power to your computer.

2. Power connector LED/ Diagnostics LED

### 3. HDMI port

Connect to a TV or another HDMI-in enabled device. Provides video and audio output.

### 4. USB 3.2 Gen 1 port

Connect devices such as external storage devices and printers. Provides data transfer speeds up to 5 Gbps.

### 5. USB 3.2 Gen 2 (Type-C) port with Power Delivery/DisplayPort

Connect peripherals such as external storage devices, printers, and external displays.

Supports Power Delivery that enables two-way power supply between devices. Provides up to 15 W power output that enables faster charging.

### () NOTE:

The Dell Adapter USB-C to USB-A 3.0 is shipped with this computer. Use this adapter to connect legacy USB 3.0 accessories to USB (Type-C) ports on your computer.

(i) NOTE: A USB Type-C to DisplayPort adapter (sold separately) is required to connect a DisplayPort device.

## Base

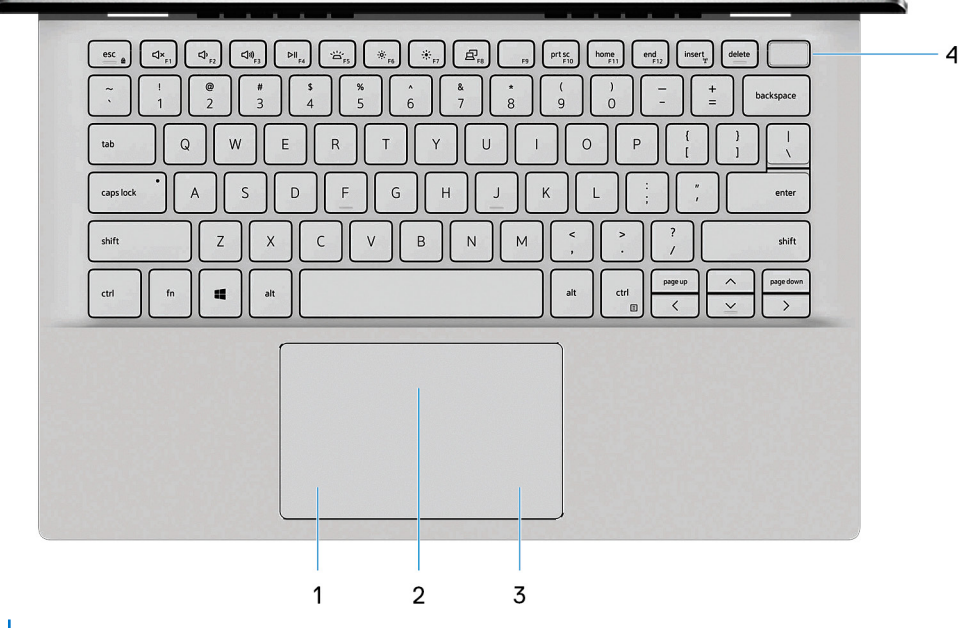

(i) NOTE: All pictures shown are for illustration purposes only. Actual product may differ in color.

### 1. Left-click area

Press to left-click.

### 2. Touchpad

Move your finger on the touchpad to move the mouse pointer. Tap to left-click and two fingers tap to right-click.

### 3. Right-click area

Press to right-click.

### 4. Power button with optional fingerprint reader

Press to turn on the computer if it is turned off, in sleep state, or in hibernate state.

When the computer is turned on, press the power button to put the computer into sleep state; press and hold the power button for 4 seconds to force shut-down the computer.

If the power button has a fingerprint reader, place your finger on the power button to log in.

**NOTE:** You can customize power-button behavior in Windows. For more information, see *Me and My Dell* at www.dell.com/support/manuals.

## Display

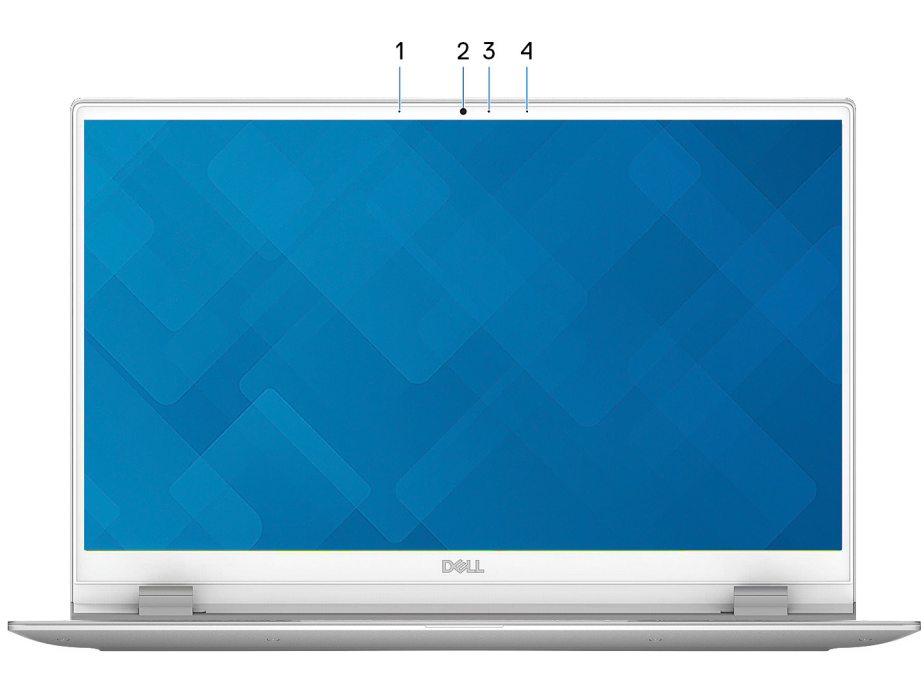

(i) NOTE: All pictures shown are for illustration purposes only. Actual product may differ in color.

### 1. Left microphone

Provides digital sound input for audio recording and voice calls.

### 2. Camera

Enables you to video chat, capture photos, and record videos.

### 3. Camera-status light

Turns on when the camera is in use.

### 4. Right microphone

Provides digital sound input for audio recording and voice calls.

## Bottom

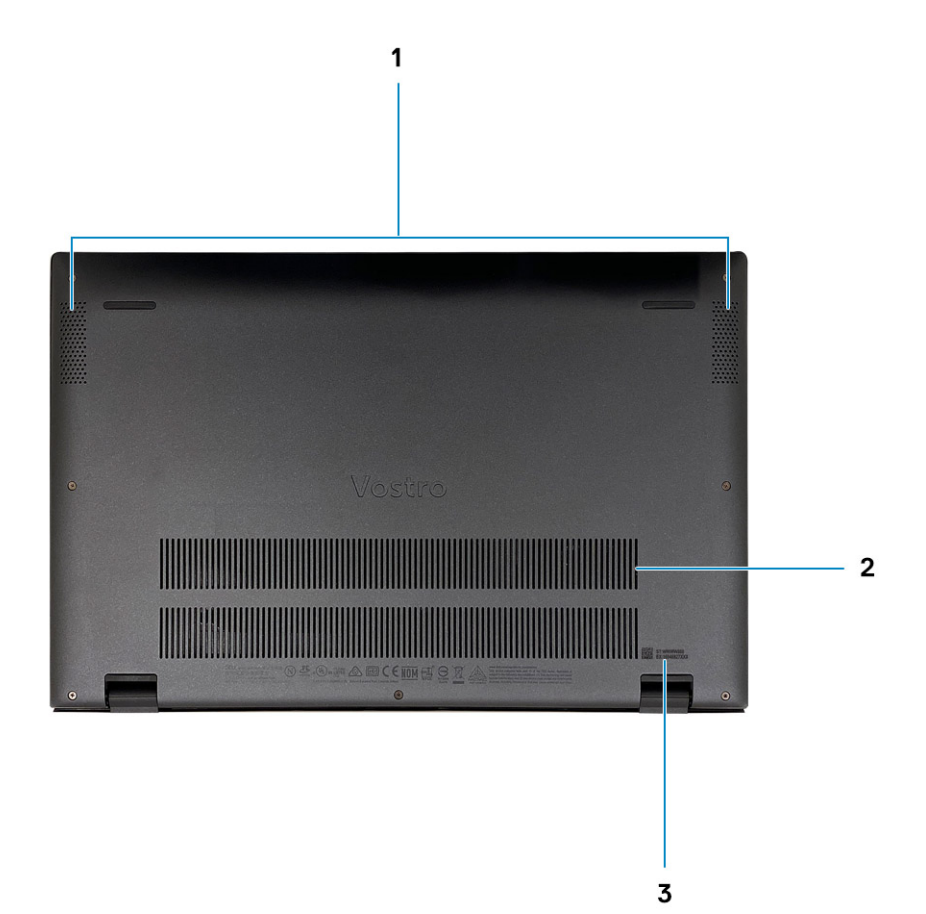

#### 1. Speaker grills

Provides audio output.

### 2. Fan vents

Provides for entry of air intake.

### 3. Service Tag label

The Service Tag is a unique alphanumeric identifier that enables Dell service technicians to identify the hardware components in your computer and access warranty information.

## **Specifications of Vostro 5301**

## **Dimensions and weight**

The following table lists the height, width, depth, and weight of your Vostro 5301.

### Table 2. Dimensions and weight

| Description      |              | Values                                                                                                    |
|------------------|--------------|----------------------------------------------------------------------------------------------------|
| Height:          |              |                                                                                                    |
|                  | Front height | 14.00 mm (0.551 in.)                                                                                                    |
|                  | Rear height  | 15.90 mm (0.626 in.)                                                                                                    |
| Width            |              | 306.00 mm (12.00 in.)                                                                                                    |
| Depth            |              | 204.00 mm (8.03 in.)                                                                                                    |
| Weight (maximum) |              | <ul> <li>UMA: 1.16 kg (2.56 lb)</li> <li>DSC: 1.25 kg (2.75 lb)</li> <li>(i) NOTE: The weight of your computer depends on the configuration ordered and manufacturing variability.</li> </ul> |

### Processors

() NOTE: Global Standard Products (GSP) are a subset of Dell's relationship products that are managed for availability and synchronized transitions on a worldwide basis. They ensure the same platform is available for purchase globally. This allows customers to reduce the number of configurations managed on a worldwide basis, thereby reducing their costs. They also enable companies to implement global IT standards by locking in specific product configurations worldwide.

Device Guard (DG) and Credential Guard (CG) are the new security features that are only available on Windows 10 Enterprise today. Device Guard is a combination of enterprise-related hardware and software security features. When you configure together, it locks a device down so that it can only run trusted applications. Credential Guard uses virtualization-based security to isolate secrets (credentials) so that only privileged system software can access them. Unauthorized access to these secrets can lead to credential theft attacks. Credential Guard prevents these attacks by protecting NT LAN Manager (NTLM) password hashes and Kerberos Ticket Granting Tickets.

**NOTE:** Processor numbers are not a measure of performance. Processor availability is subject to change and may vary by region/country.

### **Table 3. Processors**

| Description | Option one                                       | Option two                                       |
|-------------|--------------------------------------------------|--------------------------------------------------|
| Processors  | 11 <sup>th</sup> Generation Intel Core i5-1135G7 | 11 <sup>th</sup> Generation Intel Core i7-1165G7 |
| Wattage     | 15 W                                             | 28 W                                             |
| Core count  | 4                                                | 4                                                |

### Table 3. Processors (continued)

| Description         | Option one             | Option two             |
|---------------------|------------------------|------------------------|
| Thread count        | 8                      | 8                      |
| Speed               | 2.4 GHz to 4.2 GHz     | 2.8 GHz to 4.7 GHz     |
| Cache               | 8 MB                   | 8 MB                   |
| Integrated graphics | Intel Iris Xe Graphics | Intel Iris Xe Graphics |

## Chipset

The following table lists the details of the chipset supported by your Vostro 5301.

### Table 4. Chipset

| Description    | Values                                                  |
|----------------|---------------------------------------------------------|
| Chipset        | Intel                                                   |
| Processor      | 11 <sup>th</sup> Generation Intel Tiger Lake Core i5/i7 |
| DRAM bus width | 64-bit                                                  |
| Flash EPROM    | 32 MB                                                   |
| PCIe bus       | Up to Gen3                                              |

## **Operating system**

Your Vostro 5301 supports the following operating systems:

- Windows 10 Home (64-bit)
- Windows 10 Pro (64-bit)
- Ubuntu 18.04 LTS (64-bit)

## Memory

The following table lists the memory specifications of your Vostro 5301.

### Table 5. Memory specifications

| Description                     | Values                               |
|---------------------------------|--------------------------------------|
| Memory slots                    | Onboard system memory                |
| Memory type                     | Single-channel LPDDR4x soldered down |
| Memory speed                    | 4267 MHz                             |
| Maximum memory configuration    | 16 GB                                |
| Minimum memory configuration    | 8 GB                                 |
| Memory configurations supported | • 8 GB, 1 x 8 GB, LPDDR4, 4267 MHz   |

### Table 5. Memory specifications (continued)

| Description | Values                                                                                            |
|-------------|---------------------------------------------------------------------------------------------------|
|             | <ul> <li>16 GB, 2 x 8 GB, LPDDR4, 4267 MHz</li> <li>16 GB, 1 x 16 GB, LPDDR4, 4267 MHz</li> </ul> |

## **Ports and connectors**

### Table 6. External ports and connectors

| Description        | Values                                                                                                    |
|--------------------|----------------------------------------------------------------------------------------------------|
| External:          |                                                                                                    |
| USB                | <ul> <li>One USB 3.2 Gen 2 Type-C port with DisplayPort 1.2 and<br/>Power Delivery support (10 Gbps)</li> <li>Two USB 3.2 Gen 1 Type-A port with PowerShare (5<br/>Gbps)</li> </ul> |
| Audio              | One headset (headphone and microphone combo) port                                                                                                    |
| Video              | One HDMI 2.0 Port                                                                                                    |
| Media card reader  | One microSD 3.0 card reader (integrated)                                                                                                    |
| Power adapter port | One 4.5 mm x 2.9 mm DC-in port                                                                                                    |

### Table 7. Internal ports and connectors

| Description | Values                                                                                                    |
|-------------|----------------------------------------------------------------------------------------------------|
| Internal:   |                                                                                                    |
| M.2         | <ul> <li>One M.2 2230 slot for Wi-Fi</li> <li>One M.2 2230/ 2280 slot for solid-state drive</li> <li>(i) NOTE: To learn more about the features of different types of M.2 cards, see the knowledge base article SLN301626.</li> </ul> |

## **Wireless module**

The following table lists the Wireless Local Area Network (WLAN) module specifications of your Vostro 5301.

### Table 8. Wireless module specifications

| Description               | Option one                                                                                                    | Option two                                                                                                    |
|---------------------------|----------------------------------------------------------------------------------------------------|----------------------------------------------------------------------------------------------------|
| Model number              | Qualcomm QCA61x4A (DW1820) (2x2)<br>Wireless Adapter with Bluetooth 4.2                                                                             | Intel Wi-Fi 6 AX201, 2x2, 802.11ax with<br>Bluetooth 5.0                                                               |
| Transfer rate             | <ul> <li>802.11ac - Up to 867 Mbps</li> <li>802.11n - Up to 450 Mbps</li> <li>802.11a/g - Up to 54 Mbps</li> <li>802.11b - Up to 11 Mbps</li> </ul> | <ul> <li>2.4 GHz 40M: Up to 574 Mbps</li> <li>5 GHz 80M: Up to 1.2 Gbps</li> <li>5 GHz 160M: Up to 2.4 Gbps</li> </ul> |
| Frequency bands supported | 2.4 GHz (802.11b/g/n) and 5 GHz<br>(802.11a/n/ac)                                                                                                   | 2.4/5 GHz                                                                                                    |

### Table 8. Wireless module specifications (continued)

| Description Option one |                                                                                                    | Option two                                                                 |  |
|------------------------|----------------------------------------------------------------------------------------------------|----------------------------------------------------------------------------|--|
| Wireless standards     | <ul> <li>802.11a, 802.11b, 802.11g, 802.11n<br/>and 802.11ac</li> <li>Dual-mode Bluetooth 4.2, BLE (HW<br/>ready, SW depends on OS)</li> </ul> | IEEE 802.11a/b/g/n/ac/ax, 160MHz<br>channel use                            |  |
| Encryption             | <ul><li>64-bit/128-bit WEP</li><li>AES-CCMP</li><li>TKIP</li></ul>                                                                             | <ul> <li>64/128-bit WEP</li> <li>128-bit AES-CCMP</li> <li>TKIP</li> </ul> |  |
| Bluetooth              | Bluetooth 5.0                                                                                                    | Bluetooth 5.0                                                              |  |

## Audio

The following table lists the audio specifications of your Vostro 5301.

### Table 9. Audio specifications

| Description                |                        | Values                                                 |
|----------------------------|------------------------|--------------------------------------------------------|
| Audio controller           |                        | Realtek ALC3204                                        |
| Stereo conversion          |                        | Supported                                              |
| Internal audio interface   |                        | HD audio interface                                     |
| External audio interface   |                        | Universal Audio Jack                                   |
| Number of speakers         |                        | Тwo                                                    |
| Internal-speaker amplifier |                        | Supported (audio codec integrated)                     |
| External volume controls   |                        | No hardware volume buttons, keyboard shortcut controls |
| Speaker output:            |                        |                                                        |
|                            | Average speaker output | 2 W                                                    |
|                            | Peak speaker output    | 2.5 W                                                  |
| Subwoofer output           |                        | Not supported                                          |
| Microphone                 |                        | Dual array microphone                                  |

## Storage

Your computer supports one of the following configurations:

- M.2 2230 Class 35 SSD/SED
- M.2 2280 Class 40 SSD/SED
- M.2 2280 Intel Optane memory

### Table 10. Storage specifications

| Storage type                  | Interface type   | Capacity |
|-------------------------------|------------------|----------|
| M.2 Intel Optane with Storage | PCle x4 NVMe 3.0 | 512 GB   |

### Table 10. Storage specifications (continued)

| Storage type                   | Interface type   | Capacity                                                   |
|--------------------------------|------------------|------------------------------------------------------------|
| M.2 Class 35 solid-state drive | PCle x4 NVMe 3.0 | <ul> <li>128 GB</li> <li>256 GB</li> <li>512 GB</li> </ul> |
| M.2 Class 40 solid-state drive | PCle x4 NVMe 3.0 | <ul> <li>256 GB</li> <li>512 GB</li> <li>1 TB</li> </ul>   |

# Intel Optane Memory H10 with Solid State Storage (optional)

Intel Optane Memory technology utilizes 3D XPoint memory technology and functions as a non-volatile storage cache/ accelerator and/or storage device depending on the Intel Optane Memory installed in your computer.

Intel Optane Memory H10 with Solid State Storage functions as both a non-volatile storage cache/accelerator (enabling enhanced read/write speeds for hard-drive storage) and a solid-state storage solution. It neither replaces nor adds to the memory (RAM) installed on your computer.

### Table 11. Intel Optane Memory H10 with Solid State Storage specifications

| Description                    | Values                                                                                             |
|--------------------------------|----------------------------------------------------------------------------------------------------|
| Interface                      | PCle 3 x4 NVMe                                                                                     |
|                                | <ul> <li>One PCle 3 x2 for Optane memory</li> <li>One PCle 3 x2 for solid-state storage</li> </ul> |
| Connector                      | M.2                                                                                                |
| Form factor                    | 2280                                                                                               |
| Capacity (Intel Optane memory) | Up to 32 GB                                                                                        |
| Capacity (solid-state storage) | Up to 512 GB                                                                                       |

**NOTE:** Intel Optane Memory H10 with Solid State Storage is supported on computers that meet the following requirements:

- 9<sup>th</sup> Generation or higher Intel Core i3/i5/i7 processors
- Windows 10 64-bit version or higher (Anniversary Update)
- Intel Rapid Storage Technology driver version 15.9.1.1018 or higher

## Media-card reader

The following table lists the media cards supported by your Vostro 5301.

### Table 12. Media-card reader specifications

| Description                                                                                                    | Values                |
|----------------------------------------------------------------------------------------------------|-----------------------|
| Media-card type                                                                                                    | One micro-SD 3.0 card |
| Media-cards supported                                                                                                    | Secure Digital (SD)   |
| <b>NOTE:</b> The maximum capacity supported by the media-card reader varies depending on the standard of the media card installed in your computer. |                       |

## Keyboard

The following table lists the keyboard specifications of your Vostro 5301.

### Table 13. Keyboard specifications

| Description        | Values                                                                                                    |
|--------------------|----------------------------------------------------------------------------------------------------|
| Keyboard type      | • Standard spill resistant keyboard (Optional backlit)                                                                                                    |
| Keyboard layout    | QWERTY/ KANJI                                                                                                    |
| Number of keys     | <ul> <li>United States and Canada: 81 keys</li> <li>United Kingdom: 82 keys</li> <li>Japan: 85 keys</li> </ul>                                                                                                    |
| Keyboard size      | X=18.07 mm key pitch<br>Y=18.07 mm key pitch                                                                                                    |
| Keyboard shortcuts | Some keys on your keyboard have two symbols on them.<br>These keys can be used to type alternate characters or to<br>perform secondary functions. To type the alternate character,<br>press Shift and the desired key. To perform secondary<br>functions, press Fn and the desired key.<br>(i) NOTE: You can define the primary behavior of the<br>function keys (F1–F12) changing Function Key Behavior<br>in BIOS setup program. |

## Camera

The following table lists the camera specifications of your Vostro 5301.

### Table 14. Camera specifications

| Desc  | ription             | Values                    |
|-------|---------------------|---------------------------|
| Num   | per of cameras      | One                       |
| Came  | era type            | RGB HD camera             |
| Came  | era location        | Front camera              |
| Came  | era sensor type     | CMOS sensor technology    |
| Came  | era resolution:     |                           |
|       | Still image         | 0.92 megapixel            |
| Video |                     | 1280 x 720 (HD) at 30 fps |
| Diago | onal viewing angle: | 74.9 degrees              |

## Touchpad

The following table lists the touchpad specifications of your Vostro 5301.

### Table 15. Touchpad specifications

| Description |            | Values                                                                                                    |
|-------------|------------|----------------------------------------------------------------------------------------------------|
| Touchpad re | solution:  |                                                                                                    |
|             | Horizontal | 1229                                                                                                    |
|             | Vertical   | 749                                                                                                    |
| Touchpad di | mensions:  |                                                                                                    |
|             | Horizontal | 105 mm (4.13 in.)                                                                                                    |
|             | Vertical   | 65 mm (2.56 in.)                                                                                                    |
| Touchpad ge | estures    | For more information about touchpad gestures available on<br>Windows 10, see the Microsoft knowledge base article<br>4027871 at support.microsoft.com. |

## **Power adapter**

The following table lists the power adapter specifications of your Vostro 5301.

### Table 16. Power adapter specifications

| Desc  | ription                 | Option one                     | Option two                     |
|-------|-------------------------|--------------------------------|--------------------------------|
| Туре  |                         | 45 W                           | 65 W                           |
| Conn  | ector dimensions:       |                                |                                |
|       | External diameter       | 4.50                           | 4.50                           |
|       | Internal diameter       | 2.90                           | 2.90                           |
| Input | voltage                 | 100 VAC-240 VAC                | 100 VAC-240 VAC                |
| Input | frequency               | 50 Hz–60 Hz                    | 50 Hz–60 Hz                    |
| Input | current (maximum)       | 1.30 A                         | 1.60 A                         |
| Outp  | ut current (continuous) | 2.31 A                         | 3.34 A                         |
| Rateo | d output voltage        | 19.50 VDC                      | 19.50 VDC                      |
| Temp  | erature range:          |                                |                                |
|       | Operating               | 0°C to 40°C (32°F to 104°F)    | 0°C to 40°C (32°F to 104°F)    |
|       | Storage                 | -40°C to 70°C (-40°F to 158°F) | -40°C to 70°C (-40°F to 158°F) |

## Battery

### Table 17. Battery specifications

| Descriptio                                                                                   | on                                                                                                    | Values                                                          |                                                                                                    |
|----------------------------------------------------------------------------------------------|----------------------------------------------------------------------------------------------------|-----------------------------------------------------------------|----------------------------------------------------------------------------------------------------|
| Туре                                                                                         |                                                                                                    | 3-cell, 40 WHr, Polymer battery 4-cell, 53 WHr, Polymer battery |                                                                                                    |
| Voltage                                                                                      |                                                                                                    | 11.40 VDC                                                       | 15.2 VDC                                                                                                    |
| Weight (m                                                                                    | aximum)                                                                                                    | 0.18 kg (0.4 lb)                                                | 0.235 kg (0.518 lb)                                                                                                    |
| Dimension                                                                                    | 5:                                                                                                    | -                                                               |                                                                                                    |
|                                                                                              | Height                                                                                                    | 5.75 mm (0.23 in.)                                              | 5.75 mm (0.23 in.)                                                                                                    |
|                                                                                              | Width                                                                                                    | 184.1 mm (7.25 in.)                                             | 239.1 mm (9.41 in.)                                                                                                    |
|                                                                                              | Depth                                                                                                    | 90.73 mm (3.6 in.)                                              | 90.73 mm (3.6 in.)                                                                                                    |
| Temperatu                                                                                    | ire range:                                                                                                    |                                                                 |                                                                                                    |
|                                                                                              | Operating                                                                                                    | 0 °C to 35 °C (32 °F to 95 °F)                                  | 0 °C to 35 °C (32 °F to 95 °F)                                                                                             |
|                                                                                              | Storage                                                                                                    | -40 °C to 65 °C (-40 °F to 149 °F)                              | -40 °C to 65 °C (-40 °F to 149 °F)                                                                                         |
| Operating                                                                                    | time                                                                                                    | Varies depending on operating conditions power-intens           | and can significantly reduce under certain ive conditions.                                                                 |
| Charging time (approximate) 4 hours (when the computer is off) 4 hours (when the computer is |                                                                                                    | 4 hours (when the computer is off)                              |                                                                                                    |
|                                                                                              | (i) <b>NOTE:</b> Control the charging time, duration, start and end time, and so on u<br>the Dell Power Manger application. For more information on the Dell Power<br>Manger see, https://www.dell.com/support/home/product-support/product-<br>power-manager/docs |                                                                 | ation, start and end time, and so on using<br>r more information on the Dell Power<br>upport/home/product-support/product/ |
| Life span (approximate)                                                                      |                                                                                                    | 300 discharge/charge cycles                                     | 300 discharge/charge cycles                                                                                                |
| ExpressCh                                                                                    | arge Supported Supported                                                                                                    |                                                                 | Supported                                                                                                    |
| User replac                                                                                  | ceable                                                                                                    | No (FRU) No (FRU)                                               |                                                                                                    |
| Coin-cell b                                                                                  | attery                                                                                                    | CR2032                                                          |                                                                                                    |

() NOTE: For batteries with the ExpressCharge feature, the battery will typically have at least an 80% charge after about an hour of charging with the system off, and fully charged in about 2 hours with the system off.

Enabling ExpressCharge requires that both the computer and the battery used be ExpressCharge capable. If these requirements are not met, ExpressCharge will not be enabled.

## Display

The following table lists the display specifications of your Vostro 5301.

### Table 18. Display specifications

| Description              | Values                     |
|--------------------------|----------------------------|
| Display type             | Full High Definition (FHD) |
| Display-panel technology | NA                         |

### Table 18. Display specifications (continued)

| Description                 |                         | Values                |
|-----------------------------|-------------------------|-----------------------|
| Display-panel dim           | nensions (active area): |                       |
|                             | Height                  | 165.24 mm (6.5 in.)   |
|                             | Width                   | 293.76 mm (11.57 in.) |
|                             | Diagonal                | 337.82 mm (13.3 in.)  |
| Display-panel nat           | ive resolution          | 1920 x 1080           |
| Luminance (typic            | al)                     | 300 nits              |
| Megapixels                  |                         | 2.07                  |
| Color gamut                 |                         | sRGB 95%              |
| Pixels Per Inch (PPI)       |                         | 166                   |
| Contrast ratio (min)        |                         | 600:1                 |
| Response time (r            | nax)                    | 35 ms                 |
| Refresh rate                |                         | 60 Hz                 |
| Horizontal view a           | ingle                   | +/-80°                |
| Vertical view angle         |                         | +/-80°                |
| Pixel pitch                 |                         | 0.153 mm × 0.153 mm   |
| Power consumption (maximum) |                         | 4 W                   |
| Anti-glare vs glos          | ssy finish              | Anti-glare            |
| Touch options               |                         | No                    |

## **Fingerprint reader (optional)**

The following table lists the specifications of the optional fingerprint-reader of your Vostro 5301.

### Table 19. Fingerprint reader specifications

| Description                          | Values     |
|--------------------------------------|------------|
| Fingerprint-reader sensor technology | Capacitive |
| Fingerprint-reader sensor resolution | 500 dpi    |
| Fingerprint-reader sensor pixel size | 64 x 80    |

## **GPU**—Integrated

The following table lists the specifications of the integrated Graphics Processing Unit (GPU) supported by your Vostro 5301.

### Table 20. GPU—Integrated

| Controller             | External display support             | Memory size          | Processor                                       |
|------------------------|--------------------------------------|----------------------|-------------------------------------------------|
| Intel Iris Xe Graphics | HDMI 2.0/ Display over USB<br>Type-C | Shared system memory | 11 <sup>th</sup> Generation Intel Core<br>i5/i7 |

## **GPU—Discrete**

The following table lists the specifications of the discrete Graphics Processing Unit (GPU) supported by your Vostro 5301.

### Table 21. GPU—Discrete

| Controller           | External display support | Memory size | Memory type |
|----------------------|--------------------------|-------------|-------------|
| NVIDIA GeForce MX350 | NA                       | 2 GB        | GDDR5       |

## **Operating and storage environment**

This table lists the operating and storage specifications of your Vostro 5301.

Airborne contaminant level: G1 as defined by ISA-S71.04-1985

### Table 22. Computer environment

| Description                 | Operating                          | Storage                              |
|-----------------------------|------------------------------------|--------------------------------------|
| Temperature range           | 0 °C to 40 °C (32 °F to 104 °F)    | -40°C to 65°C (-40°F to 149°F)       |
| Relative humidity (maximum) | 10% to 90% (non-condensing)        | 10% to 95% (non-condensing)          |
| Vibration (maximum)*        | 0.66 GRMS                          | 1.30 GRMS                            |
| Shock (maximum)             | 140 G†                             | 160 G†                               |
| Altitude range              | 0 m to 3048 m (32 ft to 5518.4 ft) | 0 m to 10668 m (32 ft to 19234.4 ft) |

 $\ast$  Measured using a random vibration spectrum that simulates user environment.

 $\dagger$  Measured using a 2 ms half-sine pulse when the hard drive is in use.

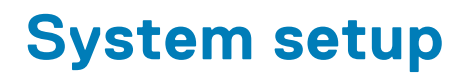

CAUTION: Unless you are an expert computer user, do not change the settings in the BIOS Setup program. Certain changes can make your computer work incorrectly.

(i) NOTE: Depending on the computer and its installed devices, the items listed in this section may or may not be displayed.

**NOTE:** Before you change BIOS Setup program, it is recommended that you write down the BIOS Setup program screen information for future reference.

Use the BIOS Setup program for the following purposes:

- Get information about the hardware installed in your computer, such as the amount of RAM and the size of the hard drive.
- Change the system configuration information.
- Set or change a user-selectable option, such as the user password, type of hard drive installed, and enabling or disabling base devices.

## **Entering BIOS setup program**

#### About this task

Turn on (or restart) your computer and press F2 immediately.

## **Navigation keys**

**NOTE:** For most of the System Setup options, changes that you make are recorded but do not take effect until you restart the system.

#### Table 23. Navigation keys

| Keys       | Navigation                                                                                                    |
|------------|----------------------------------------------------------------------------------------------------|
| Up arrow   | Moves to the previous field.                                                                                                    |
| Down arrow | Moves to the next field.                                                                                                    |
| Enter      | Selects a value in the selected field (if applicable) or follow the link in the field.                                                                                                    |
| Spacebar   | Expands or collapses a drop-down list, if applicable.                                                                                                    |
| Tab        | Moves to the next focus area.<br><b>NOTE:</b> For the standard graphics browser only.                                                                                                    |
| Esc        | Moves to the previous page until you view the main screen.<br>Pressing Esc in the main screen displays a message that<br>prompts you to save any unsaved changes and restarts the<br>system. |

### **Boot Sequence**

Boot Sequence allows you to bypass the System Setup-defined boot device order and boot directly to a specific device (for example: optical drive or hard drive). During the Power-on Self Test (POST), when the Dell logo appears, you can:

Access System Setup by pressing F2 key

• Bring up the one-time boot menu by pressing F12 key

The one-time boot menu displays the devices that you can boot from including the diagnostic option. The boot menu options are:

- Removable Drive (if available)
- STXXXX Drive (if available)
   NOTE: XXX denotes the SATA drive number.
- Optical Drive (if available)
- SATA Hard Drive (if available)
- Diagnostics

### (i) NOTE: Choosing Diagnostics, will display the SupportAssist diagnostics screen.

The boot sequence screen also displays the option to access the System Setup screen.

## One time boot menu

To enter one time boot menu, turn on your computer, and then press F2 immediately.

(i) NOTE: It is recommended to shutdown the computer if it is on.

The one-time boot menu displays the devices that you can boot from including the diagnostic option. The boot menu options are:

- Removable Drive (if available)
- STXXXX Drive (if available)
- (i) NOTE: XXX denotes the SATA drive number.
- Optical Drive (if available)
- SATA Hard Drive (if available)
- Diagnostics

(i) NOTE: Choosing Diagnostics, will display the SupportAssist diagnostics screen.

The boot sequence screen also displays the option to access the System Setup screen.

## System setup options

() NOTE: Depending on this computer and its installed devices, the items that are listed in this section may or may not be displayed.

### Table 24. System setup options—System information menu

| Overview               |                                                         |
|------------------------|---------------------------------------------------------|
| BIOS Version           | Displays the BIOS version number.                       |
| Service Tag            | Displays the Service Tag of the computer.               |
| Asset Tag              | Displays the Asset Tag of the computer.                 |
| Ownership Tag          | Displays the ownership tag of the computer.             |
| Manufacture Date       | Displays the manufacture date of the computer.          |
| Ownership Date         | Displays the ownership date of the computer.            |
| Express Service Code   | Displays the express service code of the computer.      |
| Ownership Tag          | Displays the ownership tag of the computer.             |
| Signed Firmware Update | Displays whether the signed firmware update is enabled. |
| Battery                | Displays the battery health information.                |
| Primary                | Displays the primary battery.                           |
|                        |                                                         |

### Table 24. System setup options—System information menu (continued)

| Overview                      |                                                                 |
|-------------------------------|-----------------------------------------------------------------|
| Battery Level                 | Displays the battery level.                                     |
| Battery State                 | Displays the battery state.                                     |
| Health                        | Displays the battery health.                                    |
| AC Adapter                    | Displays whether an AC adapter is installed.                    |
| Processor Information         |                                                                 |
| Processor Type                | Displays the processor type.                                    |
| Maximum Clock Speed           | Displays the maximum processor clock speed.                     |
| Core Count                    | Displays the number of cores on the processor.                  |
| Processor L2 Cache            | Displays the processor L2 Cache size.                           |
| Processor ID                  | Displays the processor identification code.                     |
| Processor L3 Cache            | Displays the processor L3 Cache size.                           |
| Current Clock Speed           | Displays the current processor clock speed.                     |
| Minimum Clock Speed           | Displays the minimum processor clock speed.                     |
| Microcode Version             | Displays the microcode version.                                 |
| Intel Hyper-Threading Capable | Displays whether the processor is Hyper-Threading (HT) capable. |
| 64-Bit Technology             | Displays whether 64-bit technology is used.                     |
| Memory Information            |                                                                 |
| Memory Installed              | Displays the total computer memory installed.                   |
| Memory Available              | Displays the total computer memory available.                   |
| Memory Speed                  | Displays the memory speed.                                      |
| Memory Channel Mode           | Displays single or dual channel mode.                           |
| Memory Technology             | Displays the technology that is used for the memory.            |
| Device Information            |                                                                 |
| Video Controller              | Displays the integrate graphics information of the computer.    |
| dGPU Video Controller         | Displays the discrete graphics information of the computer.     |
| Video BIOS Version            | Displays the video BIOS version of the computer.                |
| Video Memory                  | Displays the video memory information of the computer.          |
| Panel Type                    | Displays the Panel Type of the computer.                        |
| Native Resolution             | Displays the native resolution of the computer.                 |
| Audio Controller              | Displays the audio controller information of the computer.      |
| Wi-Fi Device                  | Displays the wireless device information of the computer.       |
| Bluetooth Device              | Displays the Bluetooth device information of the computer.      |

### Table 25. System setup options—Boot options menu

| Boot options              |                                          |
|---------------------------|------------------------------------------|
| Advanced Boot Options     |                                          |
| Enable UEFI Network Stack | Enables or disables UEFI Network Stack.  |
|                           | Default: OFF.                            |
| Boot Mode                 |                                          |
| Boot Mode: UEFI only      | Displays the boot mode of this computer. |

### Table 25. System setup options—Boot options menu (continued)

| Boot options             |                                                                                                    |
|--------------------------|----------------------------------------------------------------------------------------------------|
| Enable Boot Devices      | Enables or disables boot devices for this computer.                                                                                 |
| Boot Sequence            | Displays the boot sequence.                                                                                                    |
| BIOS Setup Advanced Mode | Enables or disables advanced BIOS settings.                                                                                         |
|                          | Default: ON.                                                                                                    |
| UEFI Boot Path Security  | Enables or disables the system to prompt the user to enter the Admin password when booting a UEFI boot path from the F12 boot menu. |
|                          | Default: Always Except Internal HDD.                                                                                                |

### Table 26. System setup options—System Configuration menu

| System Configuration      |                                                                                                    |
|---------------------------|----------------------------------------------------------------------------------------------------|
| Date/Time                 |                                                                                                    |
| Date                      | Sets the computer date in MM/DD/YYYY format. Changes to the date take effect immediately.                                                         |
| Time                      | Sets the computer time in HH/MM/SS 24-hour format. You can switch between 12-hour and 24-hour clock. Changes to the time take effect immediately. |
| Enable SMART Reporting    | Enables or disables SMART (Self-Monitoring, Analysis, and Reporting Technology) during computer startup to report hard drive errors.              |
|                           | Default: OFF.                                                                                                    |
| Enable Audio              | Enables or disables all integrated audio controller.                                                                                              |
|                           | Default: ON.                                                                                                    |
| Enable Microphone         | Enables or disables microphone.                                                                                                    |
|                           | Default: ON.                                                                                                    |
| Enable Internal Speaker   | Enables or disables internal speaker.                                                                                                    |
|                           | Default: ON.                                                                                                    |
| USB Configuration         |                                                                                                    |
| Enable Boot Support       | Enables or disables booting from USB mass storage devices such as external hard drive, optical drive, and USB drive.                              |
| Enable External USB Ports | Enables or disables USB ports to be functional in an operating system environment.                                                                |
| SATA Operation            | Configures operating mode of the integrated SATA hard drive controller.                                                                           |
|                           | Default: RAID. SATA is configured to support RAID (Intel Rapid Restore Technology).                                                               |
| Drives                    | Enables or disables various onboard drives.                                                                                                    |
| M.2 PCIe SSD-0/SATA-2     | Default: ON.                                                                                                    |
| SATA-0                    | Default: ON.                                                                                                    |
| Drive Information         | Displays the information of various onboard drives.                                                                                               |
| Miscellaneous Devices     | Enables or disables various onboard devices.                                                                                                    |
| Enable Camera             | Enables or disables the camera.                                                                                                    |
|                           | Default: ON.                                                                                                    |
| Keyboard Illumination     | Configures the operating mode of the keyboard illumination feature.                                                                               |
|                           | Default: Disabled. The keyboard illumination will always be off.                                                                                  |

### Table 26. System setup options—System Configuration menu (continued)

| System Configuration                  |                                                                                                    |
|---------------------------------------|----------------------------------------------------------------------------------------------------|
| Keyboard Backlight Timeout on AC      | Configures the timeout value for the keyboard when an AC adapter is connected to the computer. The keyboard backlight timeout value is only effect when the backlight is enabled. |
|                                       | Default: 10 seconds.                                                                                                    |
| Keyboard Backlight Timeout on Battery | Configures the timeout value for the keyboard when the computer is running on battery. The keyboard backlight timeout value is only effect when the backlight is enabled.         |
|                                       | Default: 10 seconds.                                                                                                    |
| Touchscreen                           | Enables or disables the touchscreen for the operating system.<br>() NOTE: Touchscreen will always work in the BIOS setup irrespective of this setting.                            |
|                                       | Default: ON.                                                                                                    |

### Table 27. System setup options—Video menu

| Video                       |                                                                                                    |
|-----------------------------|----------------------------------------------------------------------------------------------------|
| LCD Brightness              |                                                                                                    |
| Brightness on battery power | Sets the screen brightness when the computer is running on battery power.                                         |
| Brightness on AC power      | Sets the screen brightness when the computer is running on AC power.                                              |
| EcoPower                    | Enables or disables EcoPower which increases the battery life by reducing the screen brightness when appropriate. |
|                             | Default: ON.                                                                                                    |

### Table 28. System setup options—Security menu

| Security                             |                                                                                                    |
|--------------------------------------|----------------------------------------------------------------------------------------------------|
| Enable Admin Setup Lockout           | Enables or disables the user from entering BIOS Setup when an Admin Password is set.                           |
|                                      | Default: OFF.                                                                                                  |
| Password Bypass                      | Bypass the System (Boot) Password and the internal hard drive password prompts during a system restart.        |
|                                      | Default: Disabled.                                                                                             |
| Enable Non-Admin Password Changes    | Enables or disables the user to change the system and hard drive password without the need for admin password. |
|                                      | Default: ON.                                                                                                   |
| Non-Admin Setup Changes              |                                                                                                    |
| Allow Wireless Switch Changes        | Enables or disables changes to the setup option when an Administrator password is set.                         |
|                                      | Default: OFF.                                                                                                  |
| Enable UEFI Capsule Firmware Updates | Enables or disables BIOS updates through UEFI capsule update packages.                                         |
| Computrace                           | Enable or disable the BIOS module interface of the optional Computrace(R)<br>Service from Absolute Software.   |
| Intel Platform Trust Technology On   | Enables or disables Platform Trust Technology (PTT) visibility to the operating system.                        |
|                                      | Default: ON.                                                                                                   |

### Table 28. System setup options—Security menu (continued)

| Security                       |                                                                                                    |
|--------------------------------|----------------------------------------------------------------------------------------------------|
| PPI Bypass for Clear Commands  | Enables or disables the operating system to skip BIOS Physical Presence Interface (PPI) user prompts when issuing the Clear command.           |
|                                | Default: OFF.                                                                                                    |
| Clear                          | Enables or disables the computer to clear the PTT owner information, and returns the PTT to the default state.                                 |
|                                | Default: OFF.                                                                                                    |
| Intel SGX                      | Enables or disables the Intel Software Guard Extensions (SGX) to provide a secured environment for running code/storing sensitive information. |
|                                | Default: Software Control                                                                                                    |
| SMM Security Mitigation        | Enables or disables additional UEFI SMM Security Mitigation protections.                                                                       |
|                                | Default: OFF.                                                                                                    |
|                                | (i) <b>NOTE:</b> This feature may cause compatibility issues or loss of functionality with some legacy tools and applications.                 |
| Enable Strong Passwords        | Enables or disables strong passwords.                                                                                                    |
|                                | Default: OFF.                                                                                                    |
| Password Configuration         | Control the minimum and maximum number of characters that are allowed for Admin and System passwords.                                          |
| Admin Password                 | Sets, Changes, or deletes the administrator (admin) password (sometimes called the "setup" password).                                          |
| System Password                | Sets, Changes, or deletes the system password.                                                                                                 |
| Enable Master Password Lockout | Enables or disables the master password support.                                                                                               |
|                                | Default: OFF.                                                                                                    |

### Table 29. System setup options—Secure Boot menu

| Secure Boot        |                                                                                                    |
|--------------------|----------------------------------------------------------------------------------------------------|
| Enable Secure Boot | Enables or disables the computer to boos using only validated boot software.                                                                         |
|                    | Default: OFF.                                                                                                    |
|                    | (i) NOTE: For Secure Boot to be enabled, the computer needs to be in UEFI boot mode and the Enable Legacy Option ROMs option needs to be turned off. |
| Secure Boot Mode   | Selects the Secure Boot operation mode.                                                                                                    |
|                    | Default: Deployed Mode.                                                                                                    |
|                    | (i) NOTE: Deployed Mode should be selected for normal operation of Secure Boot.                                                                      |

### Table 30. System setup options—Expert Key Management menu

| Expert Key Management      |                                                                                                 |
|----------------------------|-------------------------------------------------------------------------------------------------|
| Enable Custom Mode         | Enables or disables the keys in the PK, KEK, db, and dbx security key databases to be modified. |
|                            | Default: OFF.                                                                                   |
| Custom Mode Key Management | Selects the custom values for expert key management.                                            |
|                            | Default: PK.                                                                                    |

### Table 31. System setup options—Performance menu

| Performance                      |                                                                                                    |
|----------------------------------|----------------------------------------------------------------------------------------------------|
| Intel Hyper-Threading Technology | Enables or disables the Intel Hyper-Threading Technology to use processor resources more efficiently.                                                                    |
|                                  | Default: ON.                                                                                                    |
| Intel SpeedStep                  | Enables or disables the Intel SpeedStep Technology to dynamically adjust processor voltage and core frequency, decreasing average power consumption and heat production. |
|                                  | Default: ON.                                                                                                    |
| Intel TurboBoost Technology      | Enabled or disabled the Intel TurboBoost mode of the processor. If enabled, the Intel TurboBoost driver increases the performance of the CPU or graphics processor.      |
|                                  | Default: ON.                                                                                                    |
| Multi-Core Support               | Changes the number of CPU cores available to the operating system. The default value is set to the maximum number of cores.                                              |
|                                  | Default: All Cores.                                                                                                    |
| Enable C-State Control           | Enables or disables the CPU's ability to enter and exit low-power states.                                                                                                |
|                                  | Default: ON.                                                                                                    |

### Table 32. System setup options—Power Management menu

| Power Management                                |                                                                                                    |
|-------------------------------------------------|----------------------------------------------------------------------------------------------------|
| Wake on AC                                      | Enables the computer to turn on and go to boot when AC power is supplied to the computer.                                                                                                    |
|                                                 | Default: OFF.                                                                                                    |
| Auto on Time                                    | Enables the computer to automatically power on for defined days and times.                                                                                                    |
|                                                 | Default: Disabled. The system will not automatically power up.                                                                                                    |
| Battery Charge Configuration                    | Enables the computer to run on battery during power usage hours. Use the below options to prevent AC power usage between certain times of each day.                                                             |
|                                                 | Default: Adaptive. Battery settings are adaptively optimized based on your typical battery usage pattern.                                                                                                    |
| Enable Advanced Battery Charge<br>Configuration | Enables Advanced Battery Charge Configuration from the beginning of the day to a specified work period. Advanced Battery Charged maximizes battery health while still supporting heavy use during the work day. |
|                                                 | Default: OFF.                                                                                                    |
| Block Sleep                                     | Blocks the computer from entering Sleep (S3) mode in the operating system.                                                                                                    |
|                                                 | Default: OFF.                                                                                                    |
|                                                 | () <b>NOTE:</b> If enabled, the computer will not go to sleep, Intel Rapid Start will be disabled automatically, and the operating system power option will be blank if it was set to Sleep.                    |
| Enable USB Wake Support                         | Enables the USB devices to wake the computer from Standby mode.                                                                                                    |
|                                                 | Default: OFF.                                                                                                    |
| Enable Intel Speed Shift Technology             | Enables or disables Intel Speed Shift Technology support which enables the operating system to select the appropriate processor performance automatically.                                                      |
|                                                 | Default: ON.                                                                                                    |

### Table 32. System setup options—Power Management menu (continued)

| Power Management |                                                                                 |
|------------------|---------------------------------------------------------------------------------|
| Lid Switch       | Enables the computer to power up from the off state whenever the lid is opened. |
|                  | Default: ON.                                                                    |

### Table 33. System setup options—Wireless menu

| Wireless               |                                                                                                    |
|------------------------|----------------------------------------------------------------------------------------------------|
| Wireless Switch        | <ul> <li>Determines which wireless devices can be controlled by the Wireless Switch.</li> <li>For Windows 8 systems, this is controlled by an operating system drive directly.</li> <li>As a result, the setting does not affect the Wireless Switch behavior.</li> <li>(i) NOTE: When both WLAN and WiGig are present, enable/disable controls are tied together. Thus, they cannot be enabled or disabled independently.</li> </ul> |
| WLAN                   | Default: ON.                                                                                                    |
| Bluetooth              | Default: ON.                                                                                                    |
| Wireless Device Enable | Enable or disable internal WLAN/Bluetooth devices.                                                                                                    |
| WLAN                   | Default: ON.                                                                                                    |
| Bluetooth              | Default: ON.                                                                                                    |

### Table 34. System setup options—POST Behavior menu

| POST | Behavior |
|------|----------|
|      |          |

| Numlock Enable          | Enables or disables Numlock when the computer boots.                                                                                         |
|-------------------------|----------------------------------------------------------------------------------------------------|
|                         | Default: ON.                                                                                                    |
| Enable Adapter Warnings | Enables the computer to display adapter warning messages during boot.                                                                        |
|                         | Default: ON.                                                                                                    |
| Extend BIOS POST Time   | Configures the BIOS POST (Power-On Self-Test) load time.                                                                                     |
|                         | Default: 0 seconds.                                                                                                    |
| Fastboot                | Configures the speed of the UEFI boot process.                                                                                               |
|                         | Default: Thorough. Performs complete hardware and configuration initialization during boot.                                                  |
| Fn Lock Options         | Enables or disables the Fn lock mode.                                                                                                    |
|                         | Default: ON.                                                                                                    |
| Lock Mode               | Default: Lock Mode Secondary. Lock Mode Secondary = If this option is selected, the F1-F12 keys scan the code for their secondary functions. |
| Pull Screen Logo        | Enabled or disabled the computer to display full screen logo if the image match screen resolution.                                           |
|                         | Default: OFF.                                                                                                    |
| Warnings and Errors     | Selects an action on encountering a warning or error during boot.                                                                            |
|                         | Default: Prompt on Warnings and Errors. Stop, prompt and wait for user input when warnings or errors are detected.                           |
|                         | (i) <b>NOTE:</b> Errors deemed critical to the operation of the computer hardware will always halt the computer.                             |
|                         |                                                                                                    |

### Table 35. System setup options—Virtualization menu

| Virtualization                  |                                                                                                    |
|---------------------------------|----------------------------------------------------------------------------------------------------|
| Intel Virtualization Technology | Enables the computer to run a virtual machine monitor (VMM).                                                                                              |
|                                 | Default: ON.                                                                                                    |
| VT for Direct I/O               | Enables the computer to perform Virtualization Technology for Direct I/O (VT-d). VT-d is an Intel method that provides virtualization for memory map I/O. |
|                                 | Default: ON.                                                                                                    |

### Table 36. System setup options—Maintenance menu

| Maintenance                   |                                                                                                    |
|-------------------------------|----------------------------------------------------------------------------------------------------|
| Asset Tag                     | Creates a system Asset Tag that can be used by an IT administrator to uniquely identify a particular system. Once set in BIOS, the Asset Tag cannot be changed.                                                                                                    |
| Service Tag                   | Displays the Service Tag of the computer.                                                                                                    |
| BIOS Recovery from Hard Drive | Enables the computer to recover from a bad BIOS image, as long as the Boot Block portion is intact and functioning.                                                                                                    |
|                               | Default: ON.                                                                                                    |
|                               | (i) <b>NOTE:</b> BIOS recovery is designed to fix the main BIOS block and cannot work if the Boot Block is damaged. In addition, this feature cannot work in the event of EC corruption, ME corruption, or a hardware issue. The recovery image must exist on an unencrypted partition on the drive. |
| BIOS Auto-Recovery            | Enables the computer to automatically recover the BIOS without user actions.<br>This feature requires BIOS Recovery from Hard Drive to be set to Enabled.                                                                                                    |
|                               | Default: OFF.                                                                                                    |
| Start Data Wipe               | CAUTION: This Secure Wipe Operation will delete information in a way that it cannot be reconstructed.                                                                                                    |
|                               | If enabled, the BIOS will queue up a data wipe cycle for storage devices that are connected to the motherboard on the next reboot.                                                                                                    |
|                               | Default: OFF.                                                                                                    |
| Allow BIOS Downgrade          | Controls flashing of the system firmware to previous revisions.                                                                                                    |
|                               | Default: ON.                                                                                                    |
|                               |                                                                                                    |

### Table 37. System setup options—System Logs menu

| System Logs       |                          |
|-------------------|--------------------------|
| Power Event Log   | Displays Power events.   |
|                   | Default: Keep.           |
| BIOS Event Log    | Displays BIOS events.    |
|                   | Default: Keep.           |
| Thermal Event Log | Displays Thermal events. |
|                   | Default: Keep.           |

### Table 38. System setup options—SupportAssist menu

### SupportAssist Dell Auto operating system Recovery Threshold Controls the automatic boot flow for SupportAssist System Resolution Console and for Dell operating system Recovery tool.

### Table 38. System setup options—SupportAssist menu (continued)

| SupportAssist                           |                                                                                                    |
|-----------------------------------------|----------------------------------------------------------------------------------------------------|
|                                         | Default: 2.                                                                                                    |
| SupportAssist operating system Recovery | Enables or disables the boot flow for SupportAssist operating system Recovery tool in the even of certain system errors. |
|                                         | Default: ON.                                                                                                    |

### **Clearing BIOS (System Setup) and System passwords**

#### About this task

To clear the system or BIOS passwords, contact Dell technical support as described at www.dell.com/contactdell.

(i) NOTE: For information on how to reset Windows or application passwords, refer to the documentation accompanying Windows or your application.

## **Technology and components**

**NOTE:** Instructions provided in this section are applicable on computers shipped with Windows 10 operating system. Windows 10 is factory-installed with this computer.

## Audio

The following table lists the audio specifications of your Vostro 5301.

### Table 39. Audio specifications

| Description                |                        | Values                                                 |
|----------------------------|------------------------|--------------------------------------------------------|
| Audio controller           |                        | Realtek ALC3204                                        |
| Stereo conversion          |                        | Supported                                              |
| Internal audio interface   | 9                      | HD audio interface                                     |
| External audio interfac    | e                      | Universal Audio Jack                                   |
| Number of speakers         |                        | Тwo                                                    |
| Internal-speaker amplifier |                        | Supported (audio codec integrated)                     |
| External volume contro     | bls                    | No hardware volume buttons, keyboard shortcut controls |
| Speaker output:            |                        |                                                        |
|                            | Average speaker output | 2 W                                                    |
| Peak speaker output        |                        | 2.5 W                                                  |
| Subwoofer output           |                        | Not supported                                          |
| Microphone                 |                        | Dual array microphone                                  |

### Identifying the audio controller

#### Steps

- 1. On the taskbar, click the search box, and then type **Device Manager**.
- 2. Click Device Manager.
  - The **Device Manager** window is displayed.
- 3. Expand Sound, video and game controllers to view the audio controller.

### Changing the audio settings

### Steps

- 1. On the taskbar, click the search box, and then type  ${\bf Audio}.$
- 2. Click Audio and change the audio settings as required.

### Identifying the audio controller

### Steps

- 1. On the taskbar, click the search box, and then type **Device Manager**.
- 2. Click Device Manager.
- The **Device Manager** window is displayed.
- 3. Expand Sound, video and game controllers to view the audio controller.

## Camera

The following table lists the camera specifications of your Vostro 5301.

### Table 40. Camera specifications

| Desc        | ription             | Values                    |  |  |
|-------------|---------------------|---------------------------|--|--|
| Num         | per of cameras      | One                       |  |  |
| Came        | era type            | RGB HD camera             |  |  |
| Came        | era location        | Front camera              |  |  |
| Came        | era sensor type     | CMOS sensor technology    |  |  |
| Came        | era resolution:     |                           |  |  |
| Still image |                     | 0.92 megapixel            |  |  |
| Video       |                     | 1280 x 720 (HD) at 30 fps |  |  |
| Diago       | onal viewing angle: | 74.9 degrees              |  |  |

### Identifying the webcam in device manager

### Steps

- 1. On the taskbar, click the search box, and then type **Device Manager**.
- 2. Click Device Manager. The Device Manager window is displayed.
- 3. Expand Camera Imaging Devices.

### Starting the camera application

### Steps

- 1. On the taskbar, click the search box, and then type **Camera**.
- 2. Click Camera.

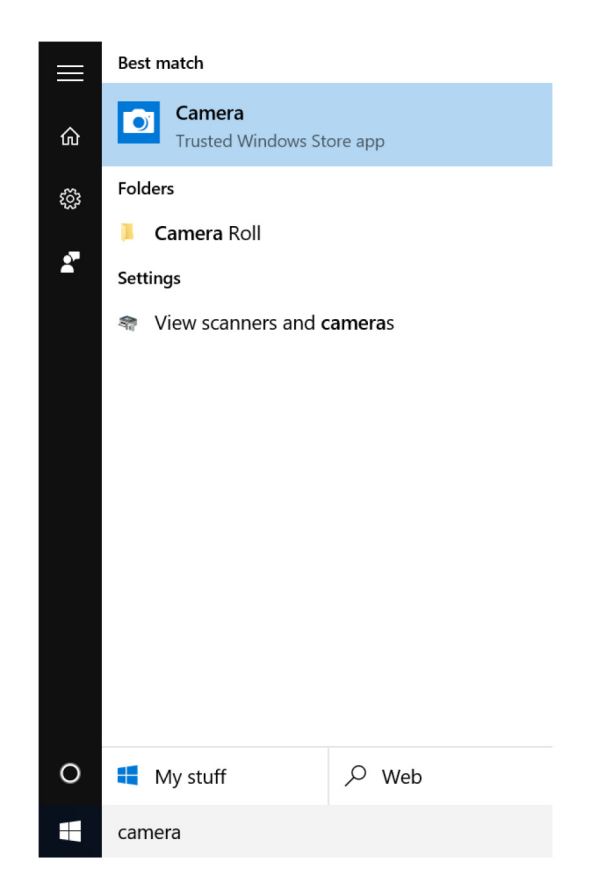

## Display

The following table lists the display specifications of your Vostro 5301.

### Table 41. Display specifications

| Description        |                         | Values                     |
|--------------------|-------------------------|----------------------------|
| Display type       |                         | Full High Definition (FHD) |
| Display-panel tec  | hnology                 | NA                         |
| Display-panel dim  | nensions (active area): |                            |
|                    | Height                  | 165.24 mm (6.5 in.)        |
|                    | Width                   | 293.76 mm (11.57 in.)      |
|                    | Diagonal                | 337.82 mm (13.3 in.)       |
| Display-panel nat  | ive resolution          | 1920 x 1080                |
| Luminance (typic   | al)                     | 300 nits                   |
| Megapixels         |                         | 2.07                       |
| Color gamut        |                         | sRGB 95%                   |
| Pixels Per Inch (F | ²PI)                    | 166                        |

### Table 41. Display specifications (continued)

| Description                 | Values              |
|-----------------------------|---------------------|
| Contrast ratio (min)        | 600:1               |
| Response time (max)         | 35 ms               |
| Refresh rate                | 60 Hz               |
| Horizontal view angle       | +/-80°              |
| Vertical view angle         | +/-80°              |
| Pixel pitch                 | 0.153 mm × 0.153 mm |
| Power consumption (maximum) | 4 W                 |
| Anti-glare vs glossy finish | Anti-glare          |
| Touch options               | No                  |

### Adjusting the brightness

### Steps

- 1. Right-click on your desktop and select **Display settings**.
- 2. Drag the Change brightness slider to adjust the brightness.

| Settings                |                                                |                                           | - 0     | ×   | 7 |
|-------------------------|------------------------------------------------|-------------------------------------------|---------|-----|---|
| e Home                  | Display                                        |                                           |         |     |   |
| Find a setting          | Brightness and color                           | Have a question?                          |         |     | ^ |
| System                  | Change brightness                              | occup                                     |         |     |   |
| Display                 | Night light                                    | Make Windows bette<br>Give us feedback    | r       |     |   |
| Notifications & actions | Off Night light settings                       |                                           |         |     |   |
| O Power & sleep         | Scale and lavout                               |                                           |         |     |   |
| Battery                 | Change the size of text, apps, and other items |                                           |         |     |   |
| Storage                 | 100% (Recommended)                             |                                           |         |     |   |
| -B Tablet mode          | Custom scaling                                 |                                           |         |     |   |
| Multitasking            | Resolution       1366 × 769 (Recommended)      |                                           |         |     |   |
| X Shared experiences    | Orientation                                    |                                           |         |     | I |
| >< Remote Desktop       | Landscape $\checkmark$                         |                                           |         |     |   |
| ① About                 | Multiple displays                              |                                           |         |     |   |
|                         | Connect to a wireless display                  |                                           |         |     | Ļ |
| 🔹 🔎 🖽 🖻 🗧 🛱 🤗           | ) 숙 🧟 🍯 🙄                                      | - <sup>2</sup> ∧ 900 *⊚ 4× <sup>ENG</sup> | 4:00 AM | . 🗆 | 1 |

Alternatively, press F11 to decrease brightness and F12 to increase brightness.

### Changing the screen resolution

### Steps

- 1. Right-click on your desktop and select **Display settings**.
- 2. Select the appropriate resolution from the drop-down list.
- 3. Click Apply.

| Settings                                                           |                                                                 |                                       | -      | ø           | × |
|--------------------------------------------------------------------|-----------------------------------------------------------------|---------------------------------------|--------|-------------|---|
| Ø Home                                                             | Display                                                         |                                       |        |             |   |
| Find a setting $\begin{subarray}{c} \end{subarray} \end{subarray}$ | Brightness and color                                            | Have a question?<br>Get help          |        |             |   |
| System                                                             | Night light                                                     | Make Windows bett<br>Give us feedback | er     |             |   |
| Notifications & actions                                            | Night light settings                                            |                                       |        |             |   |
| Battery                                                            | Scale and layout Change the size of text, apps, and other items |                                       |        |             |   |
| Storage                                                            | 100% (Recommended) V                                            |                                       |        |             |   |
| 3 Tablet mode                                                      | Custom scaling                                                  |                                       |        |             |   |
| Multitasking                                                       | 1360 × 768 (Recommended)<br>1360 × 768                          |                                       |        |             |   |
| Projecting to this PC                                              | 1280 × 768                                                      |                                       |        |             |   |
| X Shared experiences                                               | 1280 × 600                                                      |                                       |        |             |   |
| ✓ Remote Desktop                                                   | 1024 × 768<br>800 × 600                                         |                                       |        |             |   |
| <ul> <li>O About</li> <li>■ 戶 □ ○ □ ○ □ ○</li> </ul>               |                                                                 | ቶ ^ ‱ *⁄ፈቀ <sup>EN</sup>              | G 2:51 | AM<br>/2017 | ¢ |

### Rotating the display

### Steps

- 1. Right-click on your desktop.
- 2. Select Display Settings. The Settings window is displayed.
- 3. From the **Orientation** drop-down list, select one of the following options:
  - Landscape
  - Portrait
  - Landscape (flipped)
  - Portrait (flipped)

| Settings                                  |                                                |                              | -                  | Ø           | × |
|-------------------------------------------|------------------------------------------------|------------------------------|--------------------|-------------|---|
| Home                                      | Display                                        |                              |                    |             |   |
| Find a setting $\ensuremath{\mathcal{P}}$ | Brightness and color                           | Have a question?<br>Get help |                    |             |   |
| System                                    | Night light                                    | Make Windows bett            | er                 |             |   |
| Notifications & actions                   | Coff                                           | Give us feedback             |                    |             |   |
| O Power & sleep                           | Scale and layout                               |                              |                    |             |   |
| Battery                                   | Change the size of text, apps, and other items |                              |                    |             |   |
| Tablet mode                               | Custom scaling                                 |                              |                    |             |   |
| Multitasking                              | Resolution<br>1366 × 768 (Recommended) ~       |                              |                    |             |   |
| Projecting to this PC                     | Orientation                                    |                              |                    |             |   |
| X Shared experiences                      | Landscape<br>Portrait                          |                              |                    |             |   |
| Remote Desktop                            | Landscape (flipped) Portrait (flipped)         |                              |                    |             |   |
| U AUDUI                                   |                                                | £^ %ee *∷ d× ⊪N              | IG 2:51<br>V 13/11 | AM<br>/2017 | Q |

4. Click Apply.

## Cleaning the display

### About this task

 $\triangle$  CAUTION: Do not use substances such as alcohol, chemicals, or household cleaners for cleaning the display.

CAUTION: To avoid damaging the display, do not apply force when cleaning and wipe off any remaining liquid after cleaning.

**NOTE:** A commercial display cleaning kit should be used for cleaning. If unavailable, use a soft, damp microfiber cloth lightly sprayed with distilled water.

### Steps

- 1. Turn off your computer and display before cleaning.
- 2. Gently wipe the display in circular motions to remove any dust or dirt particles.
- 3. Let the display dry thoroughly before turning it on.

## **GPU**—Integrated

The following table lists the specifications of the integrated Graphics Processing Unit (GPU) supported by your Vostro 5301.

### Table 42. GPU—Integrated

| Controller             | External display support             | Memory size          | Processor                                       |
|------------------------|--------------------------------------|----------------------|-------------------------------------------------|
| Intel Iris Xe Graphics | HDMI 2.0/ Display over USB<br>Type-C | Shared system memory | 11 <sup>th</sup> Generation Intel Core<br>i5/i7 |

### Identifying the display adapter

### Steps

- 1. On the taskbar, click the search box, and then type Device Manager.
- 2. Click Device Manager. The Device Manager window is displayed.
- **3.** Expand **Display adapters**.

### Changing the display settings

### Steps

- 1. On the taskbar, select Intel Graphics Command Center.
- 2. Click Display.

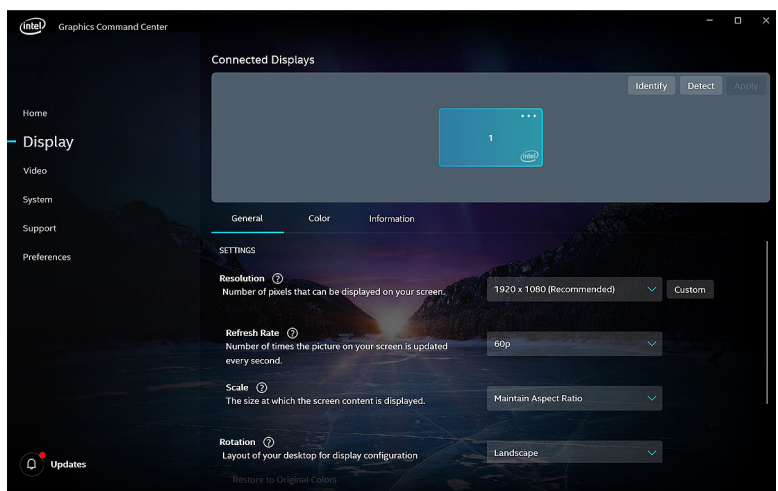

**3.** Change the display settings as required.

## **USB**

The following table shows the USB ports available in your computer.

### Table 43. USB ports and their locations

| Ports                                                | Location   |
|------------------------------------------------------|------------|
| One USB 3.2 Gen 1 (Type-A) port                      | Left side  |
| One USB 3.2 Gen 1 (Type-A) port                      | Right side |
| One USB 3.2 Gen 1 (Type-C) with DisplayPort 1.2 port | Right side |

### Enabling or disabling the USB in BIOS setup program

#### Steps

- 1. Turn on or restart your computer.
- Press F2 when the Dell logo is displayed on the screen to enter the BIOS setup program. The BIOS setup program is displayed.
- **3.** On the left pane, select **Settings** > **System Configuration** > **USB Configuration**. The USB configuration is displayed on the right pane.
- 4. Select or clear the Enable External USB Port check box to enable or disable it, respectively.
- 5. Save the settings and exit.

### Fixing a no-boot issue caused by USB-boot support

#### About this task

Sometimes the computer does not boot to the operating system when USB devices are connected to the computer during startup. This behavior occurs because the computer is looking for bootable files in connected USB devices.

Either disconnect USB devices before booting or follow these steps to fix the no-boot issue.

#### Steps

- 1. Turn on or restart your computer.
- 2. Press F2 when the Dell logo is displayed on the screen to enter the BIOS setup program.
  - () NOTE: The F2 prompt indicates that the keyboard is initialized. This prompt can appear very quickly, so you must watch for it, and then press F2. If you press F2 before the F2 prompt, this keystroke is lost. If you wait too long and the operating system logo appears, continue to wait until you see the desktop. Then, turn off your computer and try again.

The BIOS setup program is displayed.

- **3.** On the left pane, select **Settings** > **System Configuration** > **USB Configuration**. The USB configuration is displayed on the right pane.
- 4. Clear the Enable Boot Support check box to disable it.
- 5. Save the settings and exit.

## Wireless module

The following table lists the Wireless Local Area Network (WLAN) module specifications of your Vostro 5301.

| Description   | Option one                                                                      | Option two                                                                                                    |
|---------------|---------------------------------------------------------------------------------|----------------------------------------------------------------------------------------------------|
| Model number  | Qualcomm QCA61x4A (DW1820) (2x2)<br>Wireless Adapter with Bluetooth 4.2         | Intel Wi-Fi 6 AX201, 2x2, 802.11ax with<br>Bluetooth 5.0                                                               |
| Transfer rate | <ul> <li>802.11ac - Up to 867 Mbps</li> <li>802.11n - Up to 450 Mbps</li> </ul> | <ul> <li>2.4 GHz 40M: Up to 574 Mbps</li> <li>5 GHz 80M: Up to 1.2 Gbps</li> <li>5 GHz 160M: Up to 2.4 Gbps</li> </ul> |

#### Table 44. Wireless module specifications

### Table 44. Wireless module specifications (continued)

| Description               | Option one                                                                                                    | Option two                                                                 |
|---------------------------|----------------------------------------------------------------------------------------------------|----------------------------------------------------------------------------|
|                           | <ul> <li>802.11a/g - Up to 54 Mbps</li> <li>802.11b - Up to 11 Mbps</li> </ul>                                                                 |                                                                            |
| Frequency bands supported | 2.4 GHz (802.11b/g/n) and 5 GHz<br>(802.11a/n/ac)                                                                                              | 2.4/5 GHz                                                                  |
| Wireless standards        | <ul> <li>802.11a, 802.11b, 802.11g, 802.11n<br/>and 802.11ac</li> <li>Dual-mode Bluetooth 4.2, BLE (HW<br/>ready, SW depends on OS)</li> </ul> | IEEE 802.11a/b/g/n/ac/ax, 160MHz<br>channel use                            |
| Encryption                | <ul><li>64-bit/128-bit WEP</li><li>AES-CCMP</li><li>TKIP</li></ul>                                                                             | <ul> <li>64/128-bit WEP</li> <li>128-bit AES-CCMP</li> <li>TKIP</li> </ul> |
| Bluetooth                 | Bluetooth 5.0                                                                                                    | Bluetooth 5.0                                                              |

## **Media-card reader**

The following table lists the media cards supported by your Vostro 5301.

### Table 45. Media-card reader specifications

| Description                                                                                                    | Values                |
|----------------------------------------------------------------------------------------------------|-----------------------|
| Media-card type                                                                                                    | One micro-SD 3.0 card |
| Media-cards supported Secure Digital (SD)                                                                            |                       |
| (i) NOTE: The maximum capacity supported by the media-card reader varies depending on the standard of the media card |                       |

installed in your computer.

### Identifying the media-card reader

### Steps

- 1. On the taskbar, click the search box, and then type Device Manager.
- 2. Click Device Manager. The Device Manager window is displayed.
- 3. Expand Universal Serial Bus controllers.

### Browsing a media card

### Steps

- 1. Insert the media card with the metal contacts facing down. The card will auto-play and a notification is displayed on the screen.
- 2. Follow the onscreen instructions.

## Keyboard

The following table lists the keyboard specifications of your Vostro 5301.

### Table 46. Keyboard specifications

| Description        | Values                                                                                                    |
|--------------------|----------------------------------------------------------------------------------------------------|
| Keyboard type      | • Standard spill resistant keyboard (Optional backlit)                                                                                                    |
| Keyboard layout    | QWERTY/ KANJI                                                                                                    |
| Number of keys     | <ul> <li>United States and Canada: 81 keys</li> <li>United Kingdom: 82 keys</li> <li>Japan: 85 keys</li> </ul>                                                                                                    |
| Keyboard size      | X=18.07 mm key pitch<br>Y=18.07 mm key pitch                                                                                                    |
| Keyboard shortcuts | Some keys on your keyboard have two symbols on them.<br>These keys can be used to type alternate characters or to<br>perform secondary functions. To type the alternate character,<br>press Shift and the desired key. To perform secondary<br>functions, press Fn and the desired key.<br>(i) NOTE: You can define the primary behavior of the<br>function keys (F1–F12) changing Function Key Behavior<br>in BIOS setup program. |

### Changing the keyboard language

### Steps

- 1. Click Start
- 2. Click Settings
- 3. Click Time & language > Region & language.
- 4. Click Add a language.
- 5. Choose the language you want to add and select a country for the language.
- 6. Under Languages, click the language that you want to set as the default language.
- 7. Click Set as default.

### **Keyboard shortcuts of Vostro 5301**

**NOTE:** Keyboard characters may differ depending on the keyboard language configuration. Keys used for shortcuts remain the same across all language configurations.

Some keys on your keyboard have two symbols on them. These keys can be used to type alternate characters or to perform secondary functions. The symbol shown on the lower part of the key refers to the character that is typed out when the key is pressed. If you press shift and the key, the symbol shown on the upper part of the key is typed out. For example, if you press **2**, **2** is typed out; if you press **Shift** + **2**, **a** is typed out.

The keys **F1-F12** at the top row of the keyboard are function keys for multi-media control, as indicated by the icon at the bottom of the key. Press the function key to invoke the task represented by the icon. For example, pressing **F1** mutes the audio (refer to the table below).

However, if the function keys F1-F12 are needed for specific software applications, multi-media functionality can be disabled by pressing fn + esc. Subsequently, multimedia control can be invoked by pressing fn and the respective function key. For example, mute audio by pressing fn + F1.

(i) NOTE: You can also define the primary behavior of the function keys (F1-F12) by changing Function Key Behavior in BIOS setup program.

| Function key             | Redefined key (for multimedia control) | Behavior                   |
|--------------------------|----------------------------------------|----------------------------|
| r]×<br>F1                | fn + CI× F1                            | Mute audio                 |
| <b>□</b> , <sup>F2</sup> | fn + , F2                              | Decrease volume            |
| <b>لا)</b> »)<br>F3      | fn + 다»                                | Increase volume            |
|                          | fn + DII F4                            | Play/Pause                 |
| کے ۔<br>F5               | fn + ```                               | Toggle keyboard backlight  |
| <b>:ب:</b><br>F6         | fn + 🔅 F6                              | Decrease brightness        |
| <b>F</b> 7               | fn + +                                 | Increase brightness        |
|                          | fn + 🗗 F8                              | Switch to external display |
| prt sc<br>F10            | fn + prt sc                            | Print screen               |
| home<br>F11              | fn + home<br>F11                       | Home                       |
| end<br>F12               | fn + end<br>F12                        | End                        |

The **fn** key is also used with selected keys on the keyboard to invoke other secondary functions.

### Table 48. List of keyboard shortcuts

| Function key | Behavior                                       |
|--------------|------------------------------------------------|
| fn + B       | Pause/Break                                    |
| fn + S       | Toggle scroll lock                             |
| fn + R       | System request                                 |
| fn + ctrl    | Open application menu                          |
| fn + esc     | Toggle Fn-key lock                             |
| fn + H       | Toggle Battery charge LED and HDD LED behavior |
| fn + T       | Toggle Ultra performance mode                  |
| fn +         | Emoji (Win + Period (.) or Win + Semicolon (;) |

## Touchpad

The following table lists the touchpad specifications of your Vostro 5301.

### Table 49. Touchpad specifications

| Description          |            | Values            |
|----------------------|------------|-------------------|
| Touchpad resolution: |            |                   |
|                      | Horizontal | 1229              |
|                      | Vertical   | 749               |
| Touchpad dimensions: |            |                   |
|                      | Horizontal | 105 mm (4.13 in.) |
|                      | Vertical   | 65 mm (2.56 in.)  |

### Table 49. Touchpad specifications (continued)

| Description       | Values                                                                                                    |
|-------------------|----------------------------------------------------------------------------------------------------|
| Touchpad gestures | For more information about touchpad gestures available on<br>Windows 10, see the Microsoft knowledge base article<br>4027871 at support.microsoft.com. |

### Identifying the touchpad

#### Steps

- 1. On the taskbar, click the search box, and then type Device Manager.
- 2. Click Device Manager.
  - The **Device Manager** window is displayed.
- 3. Expand Mice and other pointing devices.

### Touchpad gestures

For more information about touchpad gestures for Windows 10, see the Microsoft knowledge base article 4027871 at support.microsoft.com.

## **Power adapter**

The following table lists the power adapter specifications of your Vostro 5301.

### Table 50. Power adapter specifications

| Desc  | ription                 | Option one                     | Option two                     |
|-------|-------------------------|--------------------------------|--------------------------------|
| Туре  |                         | 45 W                           | 65 W                           |
| Conn  | ector dimensions:       |                                |                                |
|       | External diameter       | 4.50                           | 4.50                           |
|       | Internal diameter       | 2.90                           | 2.90                           |
| Input | voltage                 | 100 VAC-240 VAC                | 100 VAC-240 VAC                |
| Input | frequency               | 50 Hz–60 Hz                    | 50 Hz–60 Hz                    |
| Input | current (maximum)       | 1.30 A                         | 1.60 A                         |
| Outp  | ut current (continuous) | 2.31 A                         | 3.34 A                         |
| Rateo | d output voltage        | 19.50 VDC                      | 19.50 VDC                      |
| Temp  | erature range:          |                                |                                |
|       | Operating               | 0°C to 40°C (32°F to 104°F)    | 0°C to 40°C (32°F to 104°F)    |
|       | Storage                 | -40°C to 70°C (-40°F to 158°F) | -40°C to 70°C (-40°F to 158°F) |

## Chipset

The following table lists the details of the chipset supported by your Vostro 5301.

### Table 51. Chipset

| Description    | Values                                                  |
|----------------|---------------------------------------------------------|
| Chipset        | Intel                                                   |
| Processor      | 11 <sup>th</sup> Generation Intel Tiger Lake Core i5/i7 |
| DRAM bus width | 64-bit                                                  |
| Flash EPROM    | 32 MB                                                   |
| PCIe bus       | Up to Gen3                                              |

### Identifying the chipset

### Steps

- 1. On the taskbar, click the search box, and then type **Device Manager**.
- 2. Click Device Manager. The Device Manager window is displayed.
- 3. Expand System devices.

## Memory

The following table lists the memory specifications of your Vostro 5301.

### Table 52. Memory specifications

| Description                     | Values                                                                                                    |  |
|---------------------------------|----------------------------------------------------------------------------------------------------|--|
| Memory slots                    | Onboard system memory                                                                                                    |  |
| Memory type                     | Single-channel LPDDR4x soldered down                                                                                                    |  |
| Memory speed                    | 4267 MHz                                                                                                    |  |
| Maximum memory configuration    | 16 GB                                                                                                    |  |
| Minimum memory configuration    | 8 GB                                                                                                    |  |
| Memory configurations supported | <ul> <li>8 GB, 1 x 8 GB, LPDDR4, 4267 MHz</li> <li>16 GB, 2 x 8 GB, LPDDR4, 4267 MHz</li> <li>16 GB, 1 x 16 GB, LPDDR4, 4267 MHz</li> </ul> |  |

### Checking the system memory in Windows

### Steps

- 1. Click Start
- 2. Select Settings 🔅.
- 3. Click System > About.

### Checking the system memory in BIOS setup program

### Steps

- 1. Turn on or restart your computer.
- 2. Press F2 when the Dell logo is displayed to enter the BIOS setup program.
- **3.** On the left pane, select **Settings** > **General** > **System Information**. The memory information is displayed on the right pane.

### **Testing memory using ePSA diagnostics**

### Steps

- 1. Turn on or restart your computer.
- 2. Press F12 after the Dell logo is displayed on the screen to access the boot menu.
- 3. Use the arrow keys to highlight the **Diagnostics** menu option and press Enter.
- 4. Follow the instructions on the screen to complete the ePSA Pre-boot System Assessment (PSA).

(i) NOTE: If the operating system logo appears, wait until you see the desktop. Turn off your computer and try again.

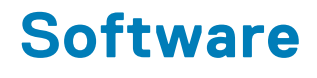

This chapter details the supported operating systems along with instructions on how to install the drivers.

## **Operating system**

- Windows 10 Home (64-bit)
- Windows 10 Pro (64-bit)
- Ubuntu 18.04 LTS (64-bit)

## Downloading the audio driver

#### Steps

- 1. Turn on your computer.
- 2. Go to www.dell.com/support.
- 3. Enter the Service Tag of your computer, and then click Submit.

(i) NOTE: If you do not have the Service Tag, use the auto-detect feature or manually browse for your computer model.

- 4. Click Drivers & downloads.
- 5. Click the Detect Drivers button.
- 6. Review and agree to the Terms and Conditions to use SupportAssist, then click Continue.
- 7. If necessary, your computer starts to download and install SupportAssist.

(i) NOTE: Review on-screen instructions for browser-specific instructions.

- 8. Click View Drivers for My System.
- 9. Click Download and Install to download and install all driver updates detected for your computer.
- 10. Select a location to save the files.
- 11. If prompted, approve requests from User Account Control to make changes on the system.
- 12. The application installs all drivers and updates identified.
  - **NOTE:** Not all files can be installed automatically. Review the installation summary to identify if manual installation is necessary.
- 13. For manual download and installation, click Category.
- 14. Click Audio in the drop-down list.
- 15. Click **Download** to download the audio driver for your computer.
- 16. After the download is complete, navigate to the folder where you saved the audio driver file.
- 17. Double-click the audio driver file icon and follow the instructions on the screen to install the driver.

## Downloading the graphics driver

#### Steps

- 1. Turn on your computer.
- 2. Go to www.dell.com/support.
- 3. Enter the Service Tag of your computer, and then click Submit.

(i) NOTE: If you do not have the Service Tag, use the auto-detect feature or manually browse for your computer model.

- 4. Click Drivers & downloads.
- 5. Click the Detect Drivers button.
- 6. Review and agree to the Terms and Conditions to use SupportAssist, then click Continue.
- 7. If necessary, your computer starts to download and install SupportAssist.

(i) NOTE: Review on-screen instructions for browser-specific instructions.

- 8. Click View Drivers for My System.
- 9. Click Download and Install to download and install all driver updates detected for your computer.
- 10. Select a location to save the files.
- 11. If prompted, approve requests from User Account Control to make changes on the system.
- 12. The application installs all drivers and updates identified.
  - **NOTE:** Not all files can be installed automatically. Review the installation summary to identify if manual installation is necessary.
- 13. For manual download and installation, click Category.
- 14. Click Video in the drop-down list.
- 15. Click **Download** to download the graphics driver for your computer.
- 16. After the download is complete, navigate to the folder where you saved the graphics driver file.
- 17. Double-click the graphics driver file icon and follow the instructions on the screen to install the driver.

## Downloading the USB driver

#### Steps

- 1. Turn on your computer.
- 2. Go to www.dell.com/support.
- 3. Enter the Service Tag of your computer, and then click Submit.

(i) NOTE: If you do not have the Service Tag, use the auto-detect feature or manually browse for your computer model.

- 4. Click Drivers & downloads.
- 5. Click the Detect Drivers button.
- 6. Review and agree to the Terms and Conditions to use SupportAssist, then click Continue.
- 7. If necessary, your computer starts to download and install SupportAssist.

(i) **NOTE:** Review on-screen instructions for browser-specific instructions.

- 8. Click View Drivers for My System.
- 9. Click Download and Install to download and install all driver updates detected for your computer.
- 10. Select a location to save the files.
- 11. If prompted, approve requests from User Account Control to make changes on the computer.
- 12. The application installs all drivers and updates identified.

**NOTE:** Not all files can be installed automatically. Review the installation summary to identify if manual installation is necessary.

- 13. For manual download and installation, click Category.
- 14. Click Chipset in the drop-down list.
- 15. Click **Download** to download the USB driver for your computer.
- 16. After the download is complete, browse the folder where you saved the USB driver file.
- 17. Double-click the USB driver file icon and follow the instructions on the screen to install the driver.

## Downloading the WiFi driver

### Steps

- 1. Turn on your computer.
- 2. Go to www.dell.com/support.
- 3. Enter the Service Tag of your computer, and then click **Submit**.

(i) NOTE: If you do not have the Service Tag, use the auto-detect feature or manually browse for your computer model.

- 4. Click Drivers & downloads.
- 5. Click the Detect Drivers button.
- 6. Review and agree to the Terms and Conditions to use SupportAssist, then click Continue.
- 7. If necessary, your computer starts to download and install SupportAssist.

(i) NOTE: Review on-screen instructions for browser-specific instructions.

- 8. Click View Drivers for My System.
- 9. Click Download and Install to download and install all driver updates detected for your computer.
- **10.** Select a location to save the files.
- 11. If prompted, approve requests from User Account Control to make changes on the system.
- 12. The application installs all drivers and updates identified.

**NOTE:** Not all files can be installed automatically. Review the installation summary to identify if manual installation is necessary.

- 13. For manual download and installation, click Category.
- 14. Click Network in the drop-down list.
- 15. Click **Download** to download the WiFi driver for your computer.
- 16. After the download is complete, navigate to the folder where you saved the WiFi driver file.
- 17. Double-click the WiFi driver icon and follow the instructions on the screen to install the driver.

## Downloading the media-card reader driver

### Steps

- 1. Turn on your computer.
- 2. Go to www.dell.com/support.
- 3. Enter the Service Tag of your computer, and then click Submit.

(i) NOTE: If you do not have the Service Tag, use the auto-detect feature or manually browse for your computer model.

- 4. Click Drivers & downloads.
- 5. Click the Detect Drivers button.
- 6. Review and agree to the Terms and Conditions to use SupportAssist, then click Continue.
- 7. If necessary, your computer starts to download and install SupportAssist.

(i) NOTE: Review on-screen instructions for browser-specific instructions.

- 8. Click View Drivers for My System.
- 9. Click Download and Install to download and install all driver updates detected for your computer.
- 10. Select a location to save the files.
- 11. If prompted, approve requests from User Account Control to make changes on the system.
- 12. The application installs all drivers and updates identified.

**NOTE:** Not all files can be installed automatically. Review the installation summary to identify if manual installation is necessary.

- 13. For manual download and installation, click Category.
- 14. Click Chipset in the drop-down list.
- 15. Click Download to download the media-card reader driver for your computer.
- 16. After the download is complete, navigate to the folder where you saved the media-card reader driver file.
- 17. Double-click the media-card reader driver file icon and follow the instructions on the screen to install the driver.

## Downloading the chipset driver

### Steps

- 1. Turn on your computer.
- 2. Go to www.dell.com/support.
- 3. Enter the Service Tag of your computer, and then click Submit.

(i) NOTE: If you do not have the Service Tag, use the auto-detect feature or manually browse for your computer model.

- 4. Click Drivers & downloads.
- 5. Click the **Detect Drivers** button.
- 6. Review and agree to the Terms and Conditions to use SupportAssist, then click Continue.
- 7. If necessary, your computer starts to download and install SupportAssist.

(i) NOTE: Review on-screen instructions for browser-specific instructions.

- 8. Click View Drivers for My System.
- 9. Click Download and Install to download and install all driver updates detected for your computer.
- 10. Select a location to save the files.
- 11. If prompted, approve requests from User Account Control to make changes on the computer.
- 12. The application installs all drivers and updates identified.

**NOTE:** Not all files can be installed automatically. Review the installation summary to identify if manual installation is necessary.

- 13. For manual download and installation, click Category.
- 14. Click Chipset in the drop-down list.
- 15. Click Download to download the chipset driver for your computer.
- 16. After the download is complete, browse the folder where you saved the chipset driver file.
- 17. Double-click the chipset driver file icon and follow the instructions on the screen to install the driver.

## Downloading the network driver

#### Steps

- 1. Turn on your computer.
- 2. Go to www.dell.com/support.
- 3. Enter the Service Tag of your computer, and then click Submit.

(i) NOTE: If you do not have the Service Tag, use the auto-detect feature or manually browse for your computer model.

- 4. Click Drivers & downloads.
- 5. Click the Detect Drivers button.
- 6. Review and agree to the Terms and Conditions to use SupportAssist, then click Continue.
- 7. If necessary, your computer starts to download and install SupportAssist.

(i) NOTE: Review on-screen instructions for browser-specific instructions.

- 8. Click View Drivers for My System.
- 9. Click Download and Install to download and install all driver updates detected for your computer.
- **10.** Select a location to save the files.
- 11. If prompted, approve requests from User Account Control to make changes on the system.
- 12. The application installs all drivers and updates identified.
  - **NOTE:** Not all files can be installed automatically. Review the installation summary to identify if manual installation is necessary.
- 13. For manual download and installation, click Category.
- 14. Click Network in the drop-down list.
- 15. Click **Download** to download the network driver for your computer.
- 16. After the download is complete, navigate to the folder where you saved the network driver file.
- 17. Double-click the network driver file icon and follow the instructions on the screen to install the driver.

7

## **Getting help and contacting Dell**

## Self-help resources

You can get information and help on Dell products and services using these self-help resources:

### Table 53. Self-help resources

| Self-help resources                                                                                                    | Resource location                                                                                                    |
|----------------------------------------------------------------------------------------------------|----------------------------------------------------------------------------------------------------|
| Information about Dell products and services                                                                                                    | https://www.dell.com/                                                                                                    |
| Dell Support                                                                                                    | Deell                                                                                                    |
| Tips                                                                                                    | · 🌪                                                                                                    |
| Contact Support                                                                                                    | In Windows search, type Contact Support, and press Enter.                                                                                                    |
| Online help for operating system                                                                                                    | <ul> <li>Windows: https://www.dell.com/support/windows</li> <li>Linux: https://www.dell.com/support/linux</li> </ul>                                                                                                    |
| Troubleshooting information, user manuals, set up instructions, product specifications, technical help blogs, drivers, software updates, and so on.                                                                                                    | https://www.dell.com/support/home/                                                                                                    |
| Dell knowledge base articles for various of system concerns:                                                                                                    | <ol> <li>Go to https://www.dell.com/support/home/?<br/>app=knowledgebase.</li> <li>Type the subject or keyword in the Search box.</li> <li>Click Search to retrieve the related articles.</li> </ol>                                                                                                    |
| <ul> <li>Learn and get more information about your product:</li> <li>Product specifications</li> <li>Operating system</li> <li>Setting up and using your product</li> <li>Data backup</li> <li>Troubleshooting and diagnostics</li> <li>Factory and system restore</li> <li>BIOS information</li> </ul> | <ul> <li>Dell provides several online and telephone-based support and service options. If you do not have an active Internet connection, you can find contact information about your purchase invoice, packing slip, bill, or Dell product catalog.</li> <li>Select Detect Product.</li> <li>Locate your product through the drop-down menu under View Products.</li> <li>Enter the Service Tag number or Product ID in the search bar.</li> <li>Once on product support page, scroll down to Manuals and Documents section to preview all the Manuals, documents, and other information for your product.</li> </ul> |

## Contacting Dell

Dell provides several online and telephone-based support and service options. If you do not have an active Internet connection, you can find contact information about your purchase invoice, packing slip, bill, or Dell product catalog. Availability varies by country/region and product, and some services may not be available in your area. To contact Dell for sales, technical support, or customer service issues:

- 1. Go to https://www.dell.com/support/.
- 2. Select your country/region from the drop-down menu on the lower right corner of the page.

#### 3. For customized support:

- a. Enter your system Service Tag in the Enter your Service Tag field.
- b. Click submit.
  - The support page that lists the various support categories is displayed.
- 4. For general support:
  - **a.** Select your product category.
  - **b.** Select your product segment.
  - c. Select your product.
    - The support page that lists the various support categories is displayed.
- 5. For contact details of Dell Global Technical Support, see https://www.dell.com/contactdell.
  - **NOTE:** The Contact Technical Support page is displayed with details to call, chat, or email the Dell Global Technical Support team.

(i) NOTE: Availability varies by country/region and product, and some services may not be available in your area.